## North Central State College COLLEGE CREDIT PLUS Accessing Your MyNC Student Portal

MyNC is your online portal for all of your student-related information such as transcripts, test scores, grades and more. It is also where you can access your schedule as well as register and drop courses.

To access your MyNC account, please follow these steps:

- 1.) From <u>https://ncstatecollege.edu/</u>, click  $\equiv$  MENU in the top right corner
- 2.) Then click MYNC

3.) Enter your email address and password from the *Email Username and Password sheet* or, if you've already updated your password, enter that and then click Sign In

4.) You should now see the following page:

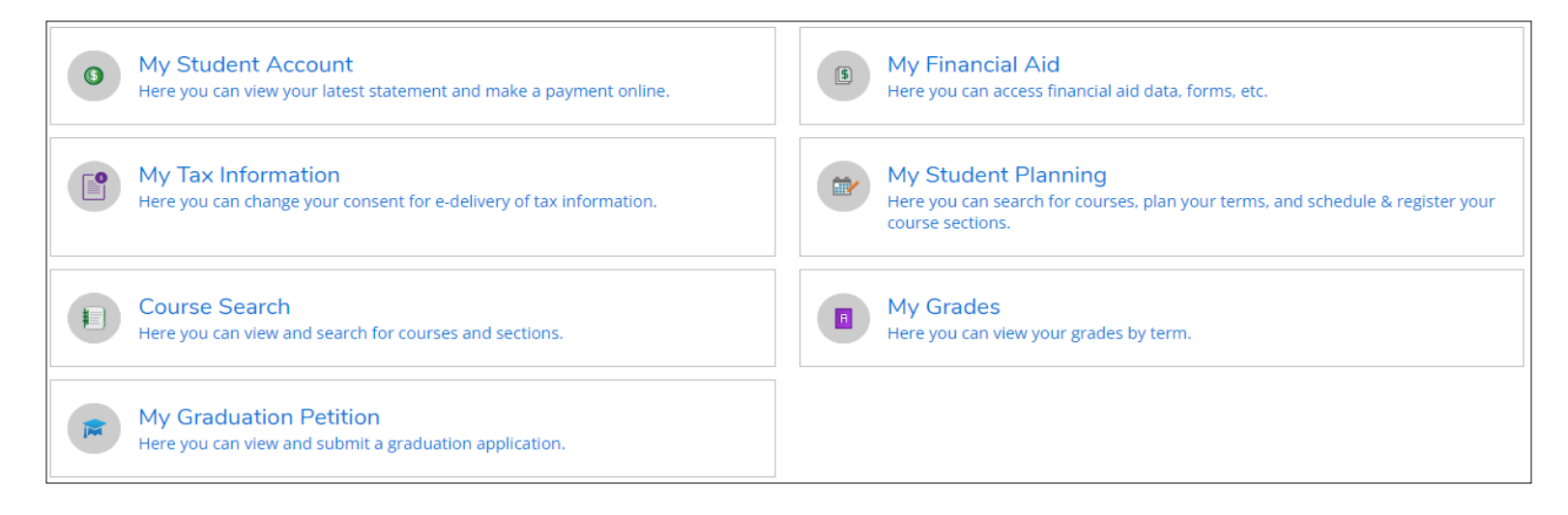

5.) If you need to view/change your schedule, click on 'My Student Planning'

All courses must be approved by your advisor before you can register. Contact <u>sqeorge@ncstatecollege.edu</u> or <u>selgin@ncstatecollege.edu</u> with questions or approval/ drop requests.